## PASSO A PASSO PARA DESIGNAÇÃO DE MEDIADOR NO PROJUDI

**1.** A primeira forma de designar o mediador/conciliador no processo, é através do campo "Buscar Pauta":

| Projudi - Processo Eletrônico do Judiciário do Paraná                                                                                                    |                                                                                                    |
|----------------------------------------------------------------------------------------------------|----------------------------------------------------------------------------------------------------|
| Início Processos 🔻 Citações e Notificações 🔻 Intimações 👻 Decurso de Prazo 💌 Análise de Juntadas 🕶                                                                                                    | Audiências 		Cumprimentos 		Minutas 		Publicações 		Relatórios/Estatísticas 		Cadastro 		Outros                                                                                        |
| Usuário: Estagiária do CEJUSC (CECESCECCE) est<br>Mesa do Estagiária do CEJUSC<br>Início Citações e Intimações Análise de Juntadas Outros Cumpr<br>Dados do Juízo<br>Nome: " CEJUSC Cascavel - PRO - Fa | It       Listagem         Buscar Pauta       Remarcar Automaticamente         Ver Pauta de Horários       Período Sem Audiências         Audiências Concentradas - Partes       Partes |

## 2. Após, deverá ser inserira a data em que deseja designar o mediador/conciliador:

| nício Processos <del>-</del> Citações e Noti<br>Isuário: <del>Cience Hollon, - Cieldo</del> | icações 🔹 Intimações 👻 Decurso de Prazo 👻 Análise de Juntadas 👻 Audiências 👻 Cumprimentos 👻 Minutas 👻 Publicações 👻 R<br>Internet Atribuição: Estagiária do CEJUSC (COSESCERS 13 entrejume) 🖄 Atuação: CEJUSC Cascavel - PRO - Família |
|---------------------------------------------------------------------------------------------|----------------------------------------------------------------------------------------------------|
| Busca de Audiêne                                                                            | lias                                                                                                    |
| Número do Processo:                                                                         | ※ 0                                                                                                    |
| Juízo:                                                                                      | CEJUSC Cascavel - PRO - Família 💙                                                                                                    |
| Tipo da Audiência:                                                                          | Audiência de Conciliação 💙                                                                                                    |
| Classificação Processual:                                                                   | Selecione Para Busca 🗸                                                                                                    |
| Classe Processual:                                                                          |                                                                                                    |
| Assunto:                                                                                    |                                                                                                    |
| Objeto Pedido:                                                                              | Selecione Para Busca 🗸                                                                                                    |
| Prioridade:                                                                                 | Buscar somente Processos com prioridade                                                                                                    |
| Modalidade:                                                                                 | O Indiferente O Não informada O Presencial O Semipresencial O Virtual                                                                                                    |
| Situação da Audiência:                                                                      | OSomente Movimentadas ONão Movimentadas OAmbos                                                                                                    |
| Status da Audiência:                                                                        | Selecione Para Busca 🗸                                                                                                    |
| Resultado da Audiência:                                                                     | Selecione Para Busca 🗸                                                                                                    |
| Data Inicial:                                                                               | 24/05/2022                                                                                                    |
| Data Final:                                                                                 | 24/05/2022                                                                                                    |
|                                                                                             |                                                                                                    |
|                                                                                             |                                                                                                    |
|                                                                                             |                                                                                                    |

 Realizada a busca pelas audiências na data escolhida, é possível clicar no símbolo "+", na penúltima coluna "Escalar Mediador do Banco Estadual" ou "Escalar Mediador da Própria Serventia":

| Dist Dist.         Dist Audiencia de Concilação<br>Shanção: Audiencia de Concilação<br>Shanção: Audiencia de Concilação<br>Shanção: Audiencia de Concilação<br>Data lístico: 1900 Crazza<br>Processo Recurso a         Partes         Data Apendada A<br>Data Realizado 2012 13:57<br>Audiencia de Concilação<br>Sempresencial<br>d' 000712-71.2021.8.16.0021 C)<br>• Sepredo de Justiça         Data Apendada A<br>0906/2022 03:57<br>0906/2022 03:57 | Busca de Audiências                                                                                                    |                                                                                                    |                  |                  |                          |                | _                               |                                    |                                     |
|----------------------------------------------------------------------------------------------------|----------------------------------------------------------------------------------------------------|----------------------------------------------------------------------------------------------------|------------------|------------------|--------------------------|----------------|---------------------------------|------------------------------------|-------------------------------------|
| Protective(s) encontradic(s), existing de laté 20         Partes         Data Agendad A         Data Realizado         Tipo da Audiência         Escuelar de Lateira Medidade de Dariso Estadad         Escuelar Medidade de Dariso Estadad         Escuelar Medidade de Dariso Estadad         Escuelar Medidade de Dariso Estadad         Escuelar Medidade de Dariso Estadad         Escuelar Medidade de Dariso Estadad         Escuelar Medidade de Dariso Estadad         Escuelar Medidade de Dariso Estadad         Escuelar Medidade de Dariso Estadad         Escuelar Medidade de Dariso Estadad         Escuelar Medidade de Dariso Estadad         Escuelar Medidade de Dariso Estadad         Escuelar Medidade de Dariso Estadad         Escuelar Medidade de Dariso Escuelar         Image: Escuelar Medidade de Dariso Escuelar         Image: Escuelar Medidade de Dariso Escuela                                                                                                    | BUSCA POR:<br>Tipo de Audiência: Audiência de Con<br>Situação: Movimentadas e não movim<br>Juárco: CEUSC Cassavel - RRO - Famili<br>Data Início: 09/06/2022<br>Data Final: 24/06/2022 | cilição<br>entadas<br>8                                                                                                    |                  |                  |                          |                |                                 |                                    |                                     |
| Or registrol (s) encontrad(s), exclusion de 1 at 20       Partes       Oata Agendada A       Data Realizada       Houg da Audiência       Stanção da Audiência       Escalar Mediador do Banoc Estadual       Escalar Mediador do Banoc Estadual       Escalar Mediador do Picial       Escalar Mediador do Picial       Escalar Mediador do Banoc Estadual       Escalar Mediador do Banoc Estadual       Escalar Mediador do Banoc Estadual       Escalar Mediador do Banoc Estadual       Escalar Mediador do Picial       Escalar Mediador do Picial       Escalar Mediador do Picial       Escalar Mediador do Picial       Escalar Mediador do Picial       Escalar Mediador do Picial       Escalar Mediador do Picial       Escalar Mediador do Picial       Escalar Mediador do Picial                                                                                                    |                                                                                                    |                                                                                                    |                  |                  |                          |                |                                 |                                    | Refazer Pesquis                     |
| Processo/Resurse         Outs Agendadia         Data Raginada         Tipo da Andiência         Modilador         Stangab da Andiência         Escalar Medilador da Banoc Estatula         Escalar Medilador da Banoc Estatula         Escalar Medilador da Banoc Estatula         Escalar Medilador da Banoc Estatula         Escalar Medilador da Banoc Estatula         Escalar Medilador da Banoc Estatula         Escalar Medilador da Própes Servent           v <sup>2</sup> 0047959-032015.8.16.0021              • Segreto de Justiça               • Segreto de Justiça               Ø/002722-01020               Audência de Concillação               ø/ BEALIZADA               B               B               B               B               B               B               B               B               B               B               B                 B               B               B               B                 B               B               B               B               B               B               B               B                 B                                                                                                    | 77 registro(s) encontrado(s), exibindo                                                                                                    | de 1 até 20                                                                                                    |                  |                  |                          |                |                                 |                                    | ₫ 4 1, 2, 3, 4 🕨                    |
| <ul> <li></li></ul>                                                                                                    | Processo/Recurso 🗠                                                                                                    | Partes                                                                                                    | Data Agendada 🔺  | Data Realizada   | Tipo da Audiência        | Modalidade     | Situação da Audiência           | Escalar Mediador do Banco Estadual | Escalar Mediador da Própria Servent |
| √0202722-10.2018.8.16.0021             0             6 Segreds de Justiqa               9 0906/2022 08:12             09/06/2022 13:43             Audémoia de Conciliação             Semipresental                                                                                                    | . 0042769-17.2015.8.16.0021 🗓                                                                                                    | <ul> <li>Segredo de Justiça</li> </ul>                                                                                                    | 09/06/2022 08:31 | 09/06/2022 13:37 | Audiência de Conciliação | Semipresencial | 🖉 REALIZADA                     | E                                  | E                                   |
| J <sup>0</sup> 0044999-90.2019.8.16.0021 0         • Segredo de Justiça         09/06/2022 09:03         09/06/2022 13:51         Audérica de Concilação         Semipresencial         J <sup>0</sup> REALIZADA (/<br>CONCILAÇÃO         E         E           J <sup>0</sup> 0000712:7.1.2021.8.16.0021 0         • Segredo de Justiça         09/06/2022 09:04         09/06/2022 13:59         Audérica de Concilação         Semipresencial         CONCILAÇÃO         E         E           J <sup>0</sup> 0000712:7.1.2021.8.16.0021 0         • Segredo de Justiça         09/06/2022 09:04         09/06/2022 13:59         Audérica de Concilação         Semipresencial         CONCILAÇÃO         E         E           J <sup>0</sup> 0005455:57.2021.8.16.0021 0         • SERVADO IVEIRA DA SILVA         • UUXIA MAGINBOSCO representado(a) por KARLA         • UUXIA MAGINBOSCO representado(a) por KARLA         • Origitititititititititititititititititi                                                                                                    | 1 0020722-10.2019.8.16.0021                                                                                                    | <ul> <li>Segredo de Justiça</li> </ul>                                                                                                    | 09/06/2022 08:32 | 09/06/2022 13:43 | Audiência de Conciliação | Semipresencial | ℓ REALIZADA                     | •                                  |                                     |
| _v <sup>0</sup> 0000712-71.2021.8.16.0021 0                                                                                                    | .√ 0044999-90.2019.8.16.0021 🕅                                                                                                    | • Segredo de Justiça                                                                                                    | 09/06/2022 09:03 | 09/06/2022 13:51 | Audiência de Conciliação | Semipresencial | . ✓ REALIZADA C/<br>CONCILIAÇÃO | æ                                  | æ                                   |
| + KARLA CLIVERA DA SILVA<br>- LIVIA MAGNEGOSCO representado(a) por KARLA<br>- CULVERA DA SILVA<br>- LIVIA MAGNEGOSCO representado(a) por KARLA<br>- LIVIA MAGNEGOSCO representado(a) por KARLA<br>- LIVIA MAGNEGOSCO representado(a) por KARLA<br>- LIVIA MAGNEGOSCO representado(a) por KARLA<br>- LIVIA MAGNEGOSCO representado(a) por KARLA<br>- Refue o FERNANDO MAGNEGOSCO                                                                                                    | √ 0000712-71.2021.8.16.0021 🗓                                                                                                    | <ul> <li>Segredo de Justiça</li> </ul>                                                                                                    | 09/06/2022 09:04 | 09/06/2022 13:59 | Audiência de Conciliação | Semipresencial | " REALIZADA C/<br>CONCILIAÇÃO   | ۲                                  | ۲                                   |
| Réut + FERNANDO MAGNABOSCO                                                                                                    | .√ 0005453-57.2021.8.16.0021 l <sup>0</sup>                                                                                                    | KARLA OLIVEIRA DA SILVA     LIVIA MAGNEBOSCO representado(a) por KARLA     Autor:     ULIVEIRA DA SILVA     ULICCA MAGNEBOSCO representado(a) por KARLA     OLIVEIRA DA SILVA | 09/06/2022 09:05 |                  | Audiência de Conciliação | Semipresencial | DESIGNADA                       | ٠                                  | æ                                   |
|                                                                                                    |                                                                                                    | Réu: • FERNANDO MAGNABOSCO                                                                                                    |                  |                  |                          |                |                                 |                                    |                                     |

**4.** Feito isso, poderá analisar e ver os mediadores que estão disponíveis na data e horário daquela audiência, conforme cadastro anteriormente realizado e selecioná-los:

| Inicio Processos * Otações e Notificações * Intimações * Decurso de Prazo * Anâlise de Juntadas * Audências * Cumprimentos * Minutas * Publicações * Relatórica;Estatísticas * Cadastro * Outros * |                                |                |
|----------------------------------------------------------------------------------------------------|--------------------------------|----------------|
| Jsuário: 🚛 🕹 Atribuição: Estagária do CEJUSC (🎃 CEJUSC Cascavel - PRO - Familia 🗘 Data: 23/05/2022 17:10 Expira em: 60 mir                                                                         | 10 min Q. Processo 🗸 Histórico | ? Ajuda X Sair |
| Escalar Mediador para Audiência                                                                                                    |                                |                |
| Processo: 🖉 0033621-69.2021.8.16.0021                                                                                                    |                                |                |
| Data Agendada: 24/05/2022 09:05                                                                                                    |                                |                |
| Tipo de Audiência: Audiência de Conciliação                                                                                                    |                                |                |
| Status Audiência: DESIGNADA                                                                                                    |                                |                |
| * Mediador: SELECIONE                                                                                                    |                                |                |
| * Papel na audiência: SELECIONE                                                                                                    |                                |                |
|                                                                                                    | Calar                          | Maltar         |
|                                                                                                    | Jaivai                         | Voical         |
| Hediador                                                                                                    | Papel Ren                      | iover          |
| Nenhum registro encontrado                                                                                                    |                                |                |
|                                                                                                    |                                |                |

5. Selecionado o mediador, estará escalado para o ato. Vale ressaltar que é possível escalar mais de um mediador/conciliador por ato e inserir o papel que irá fazer. O mesmo receberá um e-mail com a designação, sendo apresentado número de processo, data e horário.

| Projudi - Processo Eletrônico do Judiciário do Paraná                                                                                                    | <b>TJPR</b>                           |
|----------------------------------------------------------------------------------------------------|---------------------------------------|
| Inicio Processos * Citações e Notificações * Intimações * Decurso de Prazo * Análise de Juntadas * Audéncias * Cumprimentos * Minutas * Publicações * Relatórios/Estatústicas * Cadostro * Outros * |                                       |
| Usuário: 💦 Atrucção: CEUSC Cascavel - PRO - Familia 🗘 Data: 23/05/2022 17:03 Expira em: 60 min                                                                                                    | Q Processo 🦯 Histórico ? Ajuda X Sair |
| Escalar Mediador para Audiência                                                                                                    |                                       |
| Processo: 🖉 0000299-24.2022.8.16.0021                                                                                                    |                                       |
| Data Agendada: 25/05/2022 09:03                                                                                                    |                                       |
| Tipo de Audiência: Audiência de Conciliação                                                                                                    |                                       |
| Status Audiência: DESIGNADA                                                                                                    |                                       |
| * Mediador: SELECIONE                                                                                                    |                                       |
| * Papel na audiència: SELECIONE                                                                                                    |                                       |
|                                                                                                    | Salvar Voltar                         |
| Hediador                                                                                                    | Papel Remover                         |
| Conciliador                                                                                                    | ×                                     |
|                                                                                                    |                                       |
|                                                                                                    |                                       |
|                                                                                                    |                                       |
|                                                                                                    |                                       |
|                                                                                                    |                                       |
|                                                                                                    |                                       |

**1.** A segunda forma para escalar o mediador/conciliador, é buscando o campo "Ver Pauta de Horários":

| Projudi - Processo Eletrônico do Judiciário do Paraná                                              |                                                                                                    |
|----------------------------------------------------------------------------------------------------|----------------------------------------------------------------------------------------------------|
| Início Processos 💌 Citações e Notificações 🖛 Intimações 💌 Decurso de Prazo 💌 Análise de Juntadas 💌 | Audiências • Cumprimentos • Minutas • Publicações • Relatórios/Estatísticas • Cadastro • Outros •                                                                          |
| Usuário: Citações e Intimações Análise de Juntadas Outros Cumpr                                    | Listagem ascavel - PRO - Família () Data: 23/05/2022 17:12 Expira em: 60 min<br>Buscar Pauta<br>Remarcar Automaticamente<br>Ver Pauta de Horários<br>Periodo Sem Audéncias |
| Dados do Juízo<br>Nome: " CEJUSC Cascavel - PRO - Fa<br>Processos Ativos                           | Audéncias Concentradas - Partes                                                                                                    |

2. Selecionar a data desejada para a designação do mediador/conciliador:

| Nenhum registro encontrado                      |                                     |            |
|-------------------------------------------------|-------------------------------------|------------|
| Local da Audiência Data                         | Audiências                          |            |
|                                                 |                                     | reaguisar  |
| Data Fim: 22/06/2022                            |                                     | Deservices |
| Data Inicio: 23/05/2022                         |                                     |            |
| Data Infaint Infantan                           |                                     |            |
| Modalidade: 🔿 Indiferente 🔿 Não informada 🔿 Pre | esencial 🔿 Semipresencial 🔿 Virtual |            |
| ✓ Audiência Inicial                             |                                     |            |
|                                                 |                                     |            |

**3.** Escolher o processo em que deseja designar o facilitador:

|                         |                      |   | Horário | Modalidade     | Criadas    | Agendadas              | Pauta Auto.                                  |                        |
|-------------------------|----------------------|---|---------|----------------|------------|------------------------|----------------------------------------------|------------------------|
|                         |                      | Ξ | 08:31   | Semipresencial | 3          | 1                      | Não                                          | Audiência de Conciliaç |
|                         |                      |   | ~*      | 0028022-52.20  | 21.8.16.00 | <u>21</u> - Procedimen | nto Comum Cível - Modalidade: Semipresencial |                        |
|                         |                      | + | 08:32   | Semipresencial | 3          | 1                      | Não                                          | Audiência de Conciliaç |
| CEIUSC Cascavel - PRO - |                      | + | 09:03   | Semipresencial | 3          | 1                      | Não                                          | Audiência de Conciliaç |
|                         |                      | + | 09:04   | Semipresencial | 3          | 1                      | Não                                          | Audiência de Conciliaç |
| Família                 | <i>"Ø</i> 24/05/2022 | + | 09:05   | Semipresencial | 3          | 1                      | Não                                          | Audiência de Conciliaç |
|                         |                      |   | 09:31   | Semipresencial | 3          | 1                      | Não                                          | Audiência de Conciliaç |
|                         |                      | + | 09:32   | Seminresencial | 3          | 1                      | Não                                          | Audiência de Conciliar |

4. Selecionado o processo, deverá acessar o "Escalar Mediador Audiência":

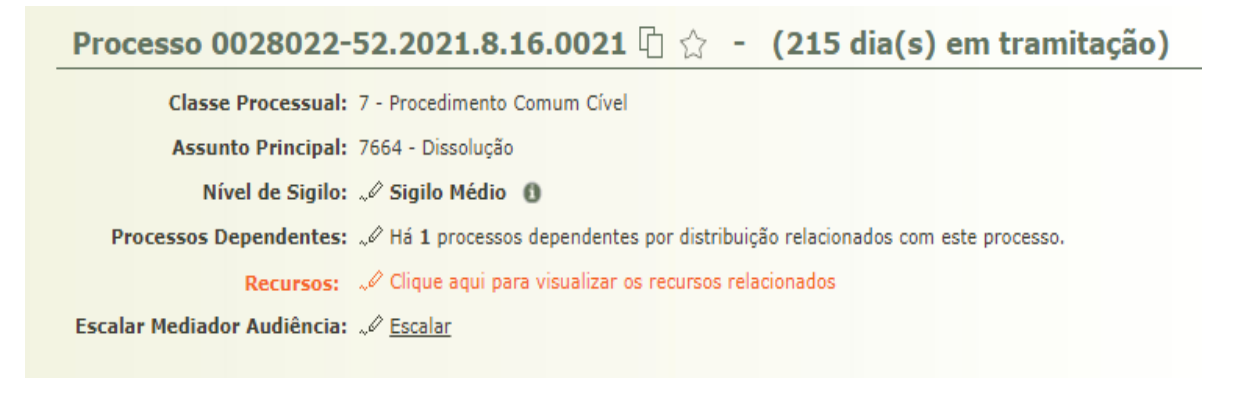

5. Feito isso, irá aparecer para clicar no sinal "+", na coluna "Escalar Mediador":

|                                          |        |                                                                                                    |                                |                          |                |                       | Ketazer Pesquisa |
|------------------------------------------|--------|----------------------------------------------------------------------------------------------------|--------------------------------|--------------------------|----------------|-----------------------|------------------|
| registro(s) encontrado(s), exibindo de 1 | até 1  |                                                                                                    |                                |                          |                |                       | {{ 1 } }         |
| Processo/Recurso 🛆                       |        | Partes                                                                                                    | Data Agendada 🛆 Data Realizada | Tipo da Audiência        | Modalidade     | Situação da Audiência | Escalar Mediador |
| ,∥ 0028022-52.2021.8.16.0021 []          | Autor: | <ul> <li>DAVIEL OTAVID MICHAELSEN WORAIS representado(a) por MICHELE MICHAELSEN</li> <li>DAVIELE CRISTINA MICHAELSEN WORAIS representado(a) por MICHELE MICHAELSEN</li> <li>GABRIELE SOPHIA MICHAELSEN WORAIS representado(a) por MICHELE MICHAELSEN</li> <li>MICHELE MICHAELSEN</li> </ul> | 24/05/2022 08:31               | Audiência de Conciliação | Semipresencial | DESIGNADA             | Ð                |
|                                          | Réu:   | LUIZ MORAIS                                                                                                    |                                |                          |                |                       |                  |
|                                          |        |                                                                                                    |                                |                          |                |                       |                  |

6. Por fim, irá selecionar o mediador que estará disponível para aquela data e horário, conforme disponibilizado em cadastro e informar o papel que o mesmo irá realizar na audiência.

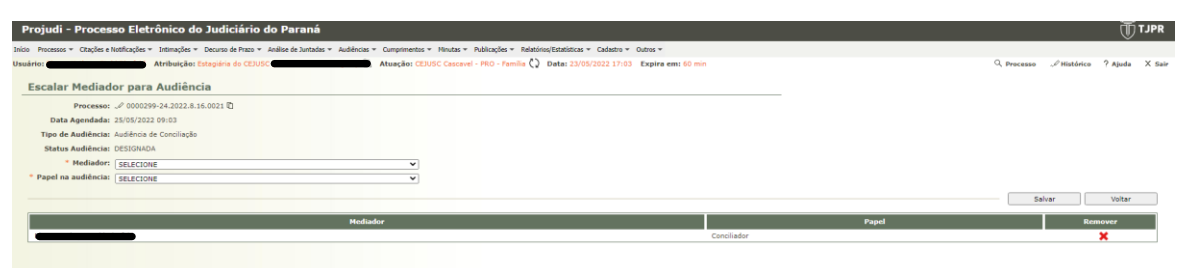